Steps to find D6000 Grant Portal for Community Service Grant

- 1. Go to the D6000 website : <u>www.rotary6000.org</u>
- 2. Go to the Member Login area

|          | a rotary6000.or | rg 🗅           |
|----------|-----------------|----------------|
|          | Search          | Q Member Login |
| Rotary 🛞 |                 |                |
|          |                 |                |
|          |                 |                |

3. Enter in your Username and Password for ClubRunner

| Horr ter your login information below: sername Forgot username gretchen.nollman assword Forgot password Keep me logged in New user Login 9 2002-2023 ClubBarrers All lights reserved. 2 2002-2023 ClubBarrers All lights reserved.                                                                                                    | ClubR                                                       | unner                                                          |
|----------------------------------------------------------------------------------------------------|-------------------------------------------------------------|----------------------------------------------------------------|
| Inter your login information below:<br>Isemame Forgot username<br>gretchen.nollman<br>Iassword Forgot password<br>Keep me logged in New user<br>Login                                                                                                    |                                                             | 😤 Hom                                                          |
| Jsername     Forgot username       gretchen.nollman     -       Password     Forgot password       ••••••••••••••••••••••••••••••••••••                                                                                                    | enter your login informati                                  | on below:                                                      |
| gretchen.nollman Password Forgot password  Keep me logged in New user  Login  Color-2023 <u>Clubburger</u> All rights reserved.                                                                                                    | Jsername                                                    | Forgot username                                                |
| Password Forgot password  Keep me logged in New user  Login  e 2002-2023 <u>Clubhumer</u> All rights reserved.  Determine Control Control | gretchen.nollman                                            |                                                                |
| Keep me logged in  New user  Login  Color-2023 <u>Clubburger</u> , All rights reserved.  Reverse to following the Second protocols                                                                                                    | Password                                                    | Forgot password                                                |
| Keep me logged in  New user  Login  Country of the second second secon      | •••••                                                       |                                                                |
| Login<br>© 2002-2023 <u>Clubburner</u> : All rights reserved.                                                                                                    | Keep me logged in                                           | New user                                                       |
| © 2002-2023 <u>ClubRunner</u> . All rights reserved.                                                                                                    | Log                                                         | jin                                                            |
| Privacy statement ( Smille Help ( System Requirements                                                                                                    | © 2002–2023 <u>ClubRunr</u><br>Privacy Statement   Online H | ier. All rights reserved.<br>Jeip I <u>System Requirements</u> |
|                                                                                                    |                                                             |                                                                |

4. This will take you back to D6000 website

### 5. Go to Member area

|          | ∎ rotary6000.org |             | Û                |
|----------|------------------|-------------|------------------|
|          |                  |             |                  |
|          |                  | Search      | Q                |
|          | Gretchen Nollman | Member Area | Logout           |
| Rotary 🛞 | Diete            | tot 6000    | MAGINE<br>ROTARY |
|          |                  |             |                  |

6. Then take your mouse to the top area right under Rotary D6000 logo where it shows Grants and click, which brings a drop down

| admin.clubrunner.ca                                                        |  |  |  |  |  |
|----------------------------------------------------------------------------|--|--|--|--|--|
| Rotary District 6000     Welcome, Gretchen Nollman [Logout] Home English + |  |  |  |  |  |
| Admin For Clubs Grants For Members Membership                              |  |  |  |  |  |
| Contacts Organization Communication Website                                |  |  |  |  |  |
| Documents Reports Attendance Events Bulletin                               |  |  |  |  |  |
| Donations Help                                                             |  |  |  |  |  |

## 7. Next select District Grants

| ● grant.clubrunner.ca                                                       |  |  |  |  |  |  |
|-----------------------------------------------------------------------------|--|--|--|--|--|--|
| ₩ Rotary District 6000<br>Welcome, Gretchen Nollman [Logout] Home English - |  |  |  |  |  |  |
| Admin For Clubs Grants For Members Membership                               |  |  |  |  |  |  |
| Contacts Organization Communication Website                                 |  |  |  |  |  |  |
| Documents Reports Attendance Events Bulletin                                |  |  |  |  |  |  |
| Donations Help                                                              |  |  |  |  |  |  |
| Submit a Grant Request My Club Grants District Grants                       |  |  |  |  |  |  |
| Grant Documents                                                             |  |  |  |  |  |  |

# **District Grants**

# Welcome, Gretchen Nollman.

This is the Grants Dashboard. It allows you to see a listing of all requests that are awaiting your attention, as well as snapshots of grant finances and commitments. For more general information on this module, please visit web.clubrunner.ca/grants. 8. Make sure to go to the current year 2023-2024

e grant.clubrunner.ca

**District Grants** 

Welcome, Gretchen Nollman.

This is the Grants Dashboard. It allows you to see a listing of all requests that are awaiting your attention, as well as snapshots of grant finances and commitments. For more general information on this module, please visit web.clubrunner.ca/grants.

To get started:

 Update the list of Qualified Clubs and Trained Members (to allow clubs access to submit grant applications).
 Customize your Notification Preferences and associated message templates.
 Customize your on-screen guidance and help instructions for your clubs by visiting the associated pages and clicking on the Edit button throughout.

Clubs can submit a grant request by logging into the District site and entering the module through the link at the top right of the Launchpad.  $\checkmark$ 

Previous Year | 2023 - 24 | Next Year >>

**Status Summary** 

1 Under Review

List of all grants

9. This will take you to an overall list of grants for D6000. Then you can open each grant by clicking on the name that's blue

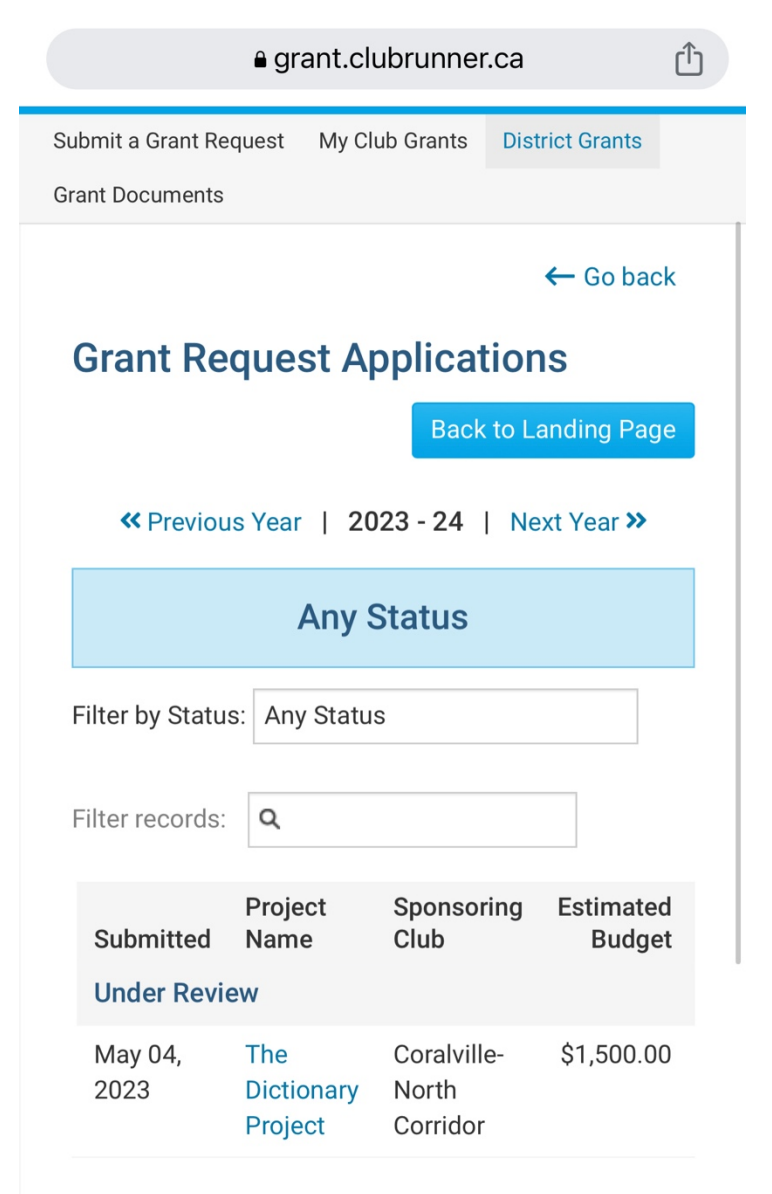

Showing 1 to 1 of 1 records

← Go back

#### grant.clubrunner.ca

# **The Dictionary Project**

Grant The Dictionary Project: Project Primary Coralville-North Sponsoring Corridor Club: Contact: Kuhl, Steven Date May 04, 2023 at Submitted: 1:54 PM Project **Total** \$1,500.00 Budget: Project **Total** \$0.00 Financing: Requested **Grant** \$0.00 Amount:

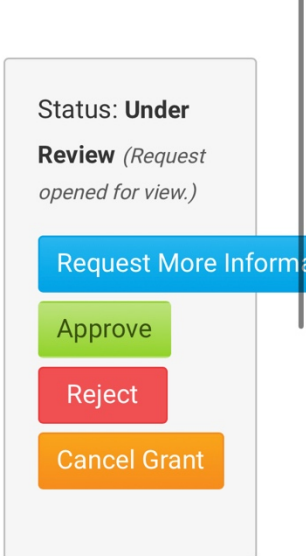

Û

Please note, updates to the project and grant information cannot be made after the status has been marked completed or archived

Click on any of the tabs below to access and update the various sections of this Grant application.  $\checkmark$ 

Details Application Budget Documents

Project Overview Individual Project Report

10. Then Go to the Project Overview tab to review the grant

| € grant.clubrunner.ca                                                                                                    |  |
|----------------------------------------------------------------------------------------------------|--|
| archived                                                                                                    |  |
| Click on any of the tabs below to access and update the various sections of this Grant application.                                                                                                    |  |
| Details Application Budget Documents<br>Project Overview Individual Project Report<br>Activity Log                                                                                                    |  |
| Click on the Print button to obtain a hard copy of<br>this Grant application and all associated<br>information.                                                                                                    |  |
| Include activity log     Print                                                                                                    |  |
|                                                                                                    |  |
| PROJECT DESCRIPTION                                                                                                    |  |
| This is a General description of the Grant<br>project. Outline in detail the humanitarian<br>need your project will address, the intent of<br>the project, how the project will be<br>implemented, and how Rotarians will be<br>directly involved in the project. Note that the<br>Estimated budget is only the initial grant<br>request amount; to outline details on the<br>various budget items, including those from |  |